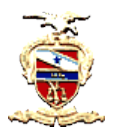

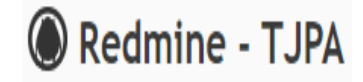

## **CONSULTANDO TAREFAS**

## **Passos:**

1) Selecionar o processo desejado, através do menu Projetos, e depois escolher na árvore de projetos que aparece (somente os processos onde o usuário seja membro serão exibidos).

| tos Atividad                                                                                                    | Tarefas Gar                                                                                                    | tt Calendário                                                                                       | Notícias                   | Agile                          |           |             |             |
|----------------------------------------------------------------------------------------------------|----------------------------------------------------------------------------------------------------|----------------------------------------------------------------------------------------------------|----------------------------|--------------------------------|-----------|-------------|-------------|
| rojetos                                                                                                    |                                                                                                    |                                                                                                    |                            |                                | 🔘 Novo pr | rojeto 🎲 Ad | ministração |
| Filtros<br>Situação                                                                                                    | igual a 🗸                                                                                                    | ativo                                                                                               | ~                          |                                | Adiciona  | r filtro    | ~           |
| Opções                                                                                                    |                                                                                                    |                                                                                                    |                            |                                |           |             |             |
|                                                                                                    | S SIVSE                                                                                                    |                                                                                                    |                            |                                |           |             |             |
| Apricar 🛫 Limpar                                                                                                    | Salvai                                                                                                    |                                                                                                    |                            |                                |           |             |             |
| Apricar 🐉 Limpar                                                                                                    | - Salval                                                                                                    |                                                                                                    |                            |                                |           |             |             |
| TRIBUNAL                                                                                                    | DE JUSTICA D                                                                                                    | D ESTADO DO                                                                                         | PARÁ                       |                                |           |             |             |
| TRIBUNAL<br>Tarefas: 0 abe                                                                                                  | DE JUSTIÇA D                                                                                                    | D ESTADO DO                                                                                         | PARÁ                       | ~                              |           |             |             |
| TRIBUNAL<br>Tarefas: 0 abe                                                                                                  | DE JUSTIÇA De                                                                                                    | D ESTADO DO                                                                                         | PARÁ                       | 36                             |           |             |             |
| TRIBUNAL<br>Tarefas: 0 abe<br>DEPARTA<br>Tarefas: 0 a                                                                       | DE JUSTIÇA Di<br>ta(Total: 0)<br>MENTO DE PLANI<br>berta(Total: 0)                                                                                                    | ) ESTADO DO                                                                                         | PARÁ<br>°<br>ÃO E ESTATÍST | %<br><b>ICA</b>                |           |             |             |
| TRIBUNAL<br>Tarefas: 0 abe<br>DEPARTA<br>Tarefas: 0 a                                                                       | DE JUSTIÇA Di<br>tta(Total: 0)<br>MENTO DE PLANI<br>berta(Total: 0)                                                                                                    | D ESTADO DO                                                                                         | PARÁ<br>°                  | <sup>76</sup><br>ICA<br>096    |           |             |             |
| TRIBUNAL<br>Tarefas: 0 abe<br>DEPARTA<br>Tarefas: 0 a<br>ASSES:<br>Tarefas:                                                 | DE JUSTIÇA Di<br>tta(Total: 0)  MENTO DE PLANI<br>berta(Total: 0)  CORIA TÉCNICO-A 0 aberta(Total: 0)                                                                   | D ESTADO DO<br>JAMENTO GEST/<br>DMINISTRATIVA                                                       | PARÁ<br>°                  | %<br><b>ICA</b><br>0%          |           |             |             |
| TRIBUNAL<br>Tarefas: 0 abe<br>DEPARTA<br>Tarefas: 0 a<br>ASSES:<br>Tarefas:                                                 | DE JUSTIÇA Du<br>rta(Total: 0)  MENTO DE PLANI<br>berta(Total: 0)  SORIA TÉCNICO-A<br>0 aberta(Total: 0)                                                                | D ESTADO DO<br>JAMENTO GESTÀ<br>DMINISTRATIVA                                                       | PARÁ<br>°<br>ĂO E ESTATÍST | 96<br>ICA<br>096               |           |             |             |
| TRIBUNAL<br>Tarefas: 0 abe<br>DEPARTA<br>Tarefas: 0 a<br>ASSES:<br>Tarefas:<br>Tarefas:                                     | DE JUSTIÇA Du<br>ta(Total: 0)  MENTO DE PLANI<br>berta(Total: 0)  SORIA TÉCNICO-A 0 aberta(Total: 0)  dades em outros s                                                 | D ESTADO DO                                                                                         | PARÁ<br>°<br>ÃO E ESTATÍST | %<br>ICA<br>0%                 |           |             |             |
| TRIBUNAL<br>Tarefas: 0 abe<br>DEPARTA<br>Tarefas: 0 a<br>ASSES:<br>Tarefas:<br>Ativ<br>Tarefas                              | DE JUSTIÇA Du<br>ta(Total: 0)<br>MENTO DE PLANI<br>berta(Total: 0)<br>SORIA TÉCNICO-A<br>0 aberta(Total: 0)<br>dades em outros  <br>as: 3 abertas(Total: 3) P           | D ESTADO DO<br>JAMENTO GESTA<br>DMINISTRATIVA<br>Processos<br>revisto para 59 dias                  | PARÁ<br>©<br>ÃO E ESTATÍST | 96<br>ICA<br>096<br>096        |           |             |             |
| TRIBUNAL<br>Tarefas: 0 abe<br>DEPARTA<br>Tarefas: 0 a<br>ASSES:<br>Tarefas:<br>Tarefas:<br>Tarefas:<br>Tarefas:<br>Tarefas: | DE JUSTIÇA Du<br>ta(Total: 0)<br>MENTO DE PLANI<br>berta(Total: 0)<br>SORIA TÉCNICO-A 0 aberta(Total: 0)<br>dades em outros 1 abertas(Total: 3) P<br>itorar o Portal da | D ESTADO DO<br>JAMENTO GEST/<br>DMINISTRATIVA<br>processos<br>revisto para 59 dias<br>Transparência | PARÁ<br>©<br>ÃO E ESTATÍST | 76<br>1CA<br>096<br>096<br>096 |           |             |             |

2) Dentro do processo, acessar o menu Tarefas.

Você pode utilizar "Filtros" e "Opções" para personalizar a exibição das tarefas do processo.

- "Filtros", como o próprio nome sugere, são parâmetros de seleção para estreitar os resultados de uma consulta. Por exemplo, consultar somente as tarefas que estejam em determinada situação, ou que tenham determinado título, etc. Basta clicar em adicionar filtro e escolher o filtro desejado.

|     |                     | Tribu<br>C                                               | nal de Justiça (<br>Secretaria de l<br>Coordenadoria | do Estac<br>Informá<br>de Aplic | lo do Pará<br>itica<br>cações |                | Redmin          | e - TJPA                 |
|-----|---------------------|----------------------------------------------------------|------------------------------------------------------|---------------------------------|-------------------------------|----------------|-----------------|--------------------------|
| Pag | ina inicial         | Minha pagina Projetos Administr                          | ação 🖌                                               |                                 |                               |                |                 |                          |
| ۲   | Moni                | DE JUSTIÇA DO ESTADO DO PARÁ » DE<br>torar o Portal da T | PARTAMENTO D                                         | rênc                            | EJAMENTO GESTÂ                | O E ESTATÍSTIC | CA » ASSESSO    | RIA TÉCNICO-AD           |
| +   | Visão ger           | al Atividade Tarefas                                     | endár                                                | rio N                           | lotícias Docu                 | imentos Co     | onfigurações    |                          |
| Т   | arefas              |                                                          |                                                      |                                 |                               |                | <u>     Nov</u> | a tarefa •••             |
| -~  | Filtros<br>Situação | Aberta                                                   | ~                                                    |                                 | Adi                           | cionar filtro  |                 | ~                        |
| ->  | Opções Aplicar 🧿 I  | impar 📑 Salvar                                           |                                                      |                                 |                               |                |                 |                          |
|     | ) #~                | Projeto                                                  | Título                                               | Тіро                            | % Terminado                   | Situação       | Prioridade      | Atribuído p              |
|     | 70                  | Monitorar o Portal da Transparência                      | Alimentar<br>página<br>COVID-19                      | Tarefa                          |                               | Não Iniciada   | Normal          | JESSICA D<br>BOSI E ARAI |
|     | 69                  | Monitorar o Portal da Transparência                      | Alimentar<br>página<br>COVID-19                      | Tarefa                          |                               | Não Iniciada   | Normal          | LUCIANA I<br>COSTA SOL   |
|     |                     | Maniferra - Dantal da Tarrante da sia                    | Acompanhar<br>as                                     | T                               |                               |                | News            | JESSICA D                |

- "Opções" modifica a forma como o resultado será exibido. Através das setas horizontais, pode-se incluir ou retirar colunas do resultado da consulta. Através das setas verticais, pode-se modificar a ordenação dessas colunas.

| Tar        | refas     |                               |                           |            |                 |               | Nov        | a tarefa 🛛 🚥             |
|------------|-----------|-------------------------------|---------------------------|------------|-----------------|---------------|------------|--------------------------|
| ✓ Fi       | Itros     |                               |                           |            |                 |               |            |                          |
| <b>V</b> 9 | Situação  | A                             | berta 🗸                   |            | Adi             | cionar filtro |            | ~                        |
| $\sim 0$   | pções     |                               |                           | _          |                 |               |            |                          |
|            | c         | olunas disponíveis            | Colunas selecion          | adas       |                 |               |            |                          |
|            |           | Tarefa pai 🔶                  | Projeto                   |            | <b>~</b>        |               |            |                          |
|            |           | Parent task subject           | Título                    |            |                 |               |            |                          |
|            |           | Autor                         | Tipo                      |            | 11              |               |            |                          |
|            |           | Alterado em                   | % Terminado               |            |                 |               |            |                          |
| Colu       | nas       | Início                        | -<br>Situação             |            |                 |               |            |                          |
|            |           | Criado em                     | Prioridade                |            | ↓               |               |            |                          |
|            |           | Concluído                     | Atribuído par             | a          | 44              |               |            |                          |
|            | -         | Última atualização por        | Data prevista             |            |                 |               |            |                          |
|            |           | Tarefas relacionadas          | Data de Conc              | lusão      |                 |               |            |                          |
|            |           | Arquivos Acrescen             | tar ou retirar            |            | -               |               |            |                          |
|            |           | colunas o                     | lo resultado              | Modifi     | icar a ordenaçâ | ío            |            |                          |
| Agru       | ipar por  | ~                             |                           | das co     | lunas do result | tado          |            |                          |
| Exibi      | r (       | Descrição 🗍 Últimas notas     |                           |            |                 |               |            |                          |
|            |           |                               |                           |            |                 |               |            |                          |
| Totai      | is (      | Pending effort                |                           |            |                 |               |            |                          |
|            |           |                               |                           |            |                 |               |            |                          |
| Apl        | licar 🥱 L | impar 🔚 Salvar 🛛 🖸 🕻          | olunas exibidas           | no resulta | ado             |               |            |                          |
|            |           | -                             |                           |            |                 | -             | _          | -                        |
|            | # ~       | Projeto                       | Título                    | Тіро       | % Terminado     | Situação      | Prioridade | Atribuído p              |
|            | 70        | Monitorar o Portal da Transpa | rência página<br>COVID-19 | Tarefa     |                 | Não Iniciada  | Normal     | JESSICA E<br>BOSI E ARAI |
|            | 69        | Monitorar o Portal da Transpa | rência Alimentar          | Tarefa     |                 | Não Iniciada  | Normal     | LUCIANA I<br>COSTA SOL   |

200

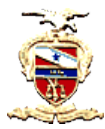

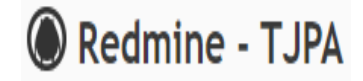

Clicar em "Aplicar" para efetivar as personalizações efetivadas. O resultado final, visualizado em tela pode ser exportado para os formatos ATOM, CSV ou PDF, bastando clicar na respectiva opção ao final da página.

| Ta    | ref                                         | fas                                          |        |              | 🔘 Nova tarefa                               |     |  |  |  |  |
|-------|---------------------------------------------|----------------------------------------------|--------|--------------|---------------------------------------------|-----|--|--|--|--|
| — ~ F | iltros                                      |                                              |        |              |                                             |     |  |  |  |  |
| <     | Situa                                       | ção Aberta 🗸                                 |        |              | Adicionar filtro                            | ~   |  |  |  |  |
| <     |                                             |                                              |        |              |                                             |     |  |  |  |  |
| Atrib | ouído                                       | Igual a 🔍 << mim >>                          |        | × .          |                                             |     |  |  |  |  |
| Situa | Proje<br>sção<br>Opçõe                      | to igual a v ativo v E                       |        |              |                                             |     |  |  |  |  |
|       | Jiicar                                      | 🕹 Limpar 📑 Salvar                            |        |              |                                             |     |  |  |  |  |
|       | #                                           | Projeto                                      | lipo   | Situação     | litulo                                      |     |  |  |  |  |
|       | 61                                          | Monitorar o Sistema de Gestão das Atividades | Tarefa | Não Iniciada | Análise das tarefas lançadas pelos usuários | ••• |  |  |  |  |
|       | 60                                          | Monitorar o Sistema de Gestão das Atividades | Tarefa | Não Iniciada | Análise das tarefas lançadas pelos usuários |     |  |  |  |  |
|       | 59                                          | Monitorar o Sistema de Gestão das Atividades | Tarefa | Não Iniciada | Análise das tarefas lançadas pelos usuários |     |  |  |  |  |
| (1-3  | (1-3/3)<br>Exportar para 🔊 Atom   CSV   PDF |                                              |        |              |                                             |     |  |  |  |  |